# Lokal server för din WordPress-hemsida

Sätt upp en webbserver på din egen dator och lägg till dina två filer, som du erhållit genom att köra en backup från din originalsite via tillägget Duplicator.

Extern server (webbhotell)

Hemsidan ligger på en server.

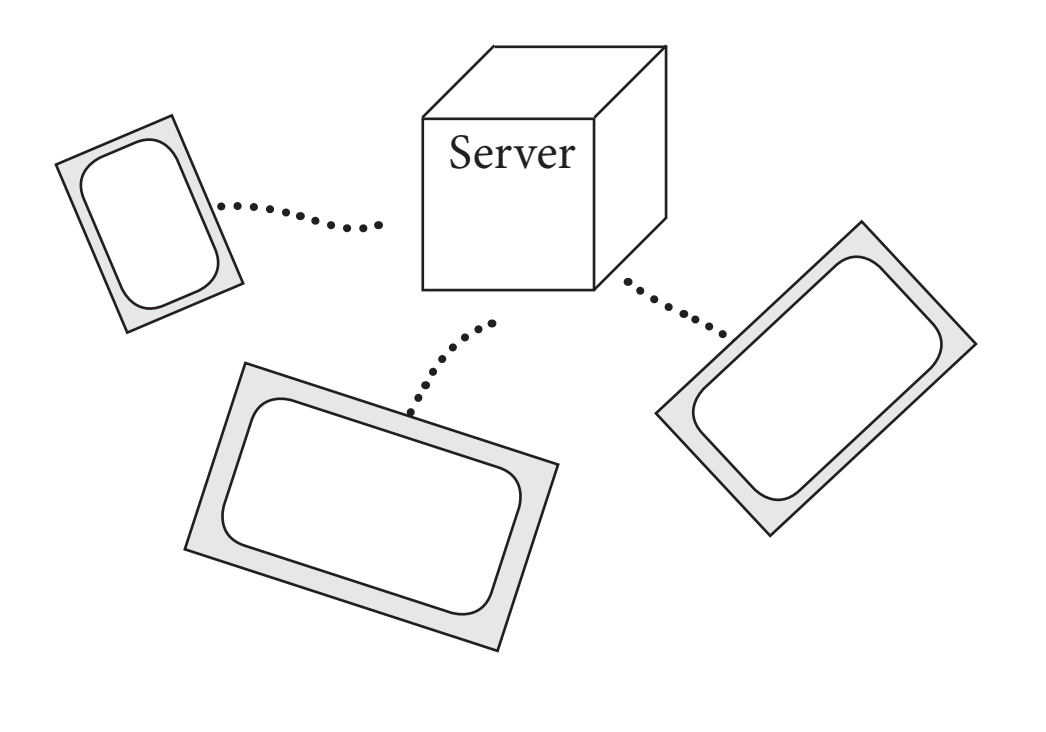

Intern server (genom MAMP)

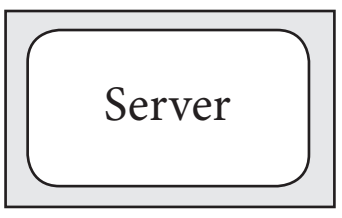

Din dator blir din server. Bara du kan se hemsidan. Bra för att utveckla en hemsida i lugn och ro, vilken sedan kan föras över till webbhotellet via tillägget Duplicator (se nästa sida).

#### Föreberedelse – ta en kopia av din hemsida

Installera tillägget Duplicator i WordPress:

- Panelen/Tillägg/Lägg till nytt.
- Sök tillägg: Duplicator (samt installera och aktivera).

| < Dupl      | icator 👆         |         |                         |                                                    |
|-------------|------------------|---------|-------------------------|----------------------------------------------------|
| < Socia     | l Media          |         |                         |                                                    |
| 📃 Galle     | rī               |         |                         | <ul> <li>Nästa steg, skapa ett "paket".</li> </ul> |
| 🖬 SlimS     | Stat             |         |                         |                                                    |
| Minir       | nera meny        |         |                         |                                                    |
| Packag      | ges » All        |         |                         |                                                    |
| Bulk Action | ons 🔻 Apply 🔳    |         |                         | All Packages Create New                            |
|             | Created          | Size    | Name                    | Package                                            |
|             | 2017-02-15 12:28 | 43.59MB | 20170215_musikalenchess | 7 Installer Archive                                |
|             |                  |         |                         | Packages: 1 1 I otal Size: 43.59MB                 |
|             |                  |         |                         |                                                    |
|             |                  |         |                         |                                                    |
|             |                  |         |                         |                                                    |

2

• När paketet är klart, kan det laddas ner till din dator geonom att klicka på filerna (Installer respektive Archive).

#### https://www.mamp.info/en/

#### Ladda ner MAMP

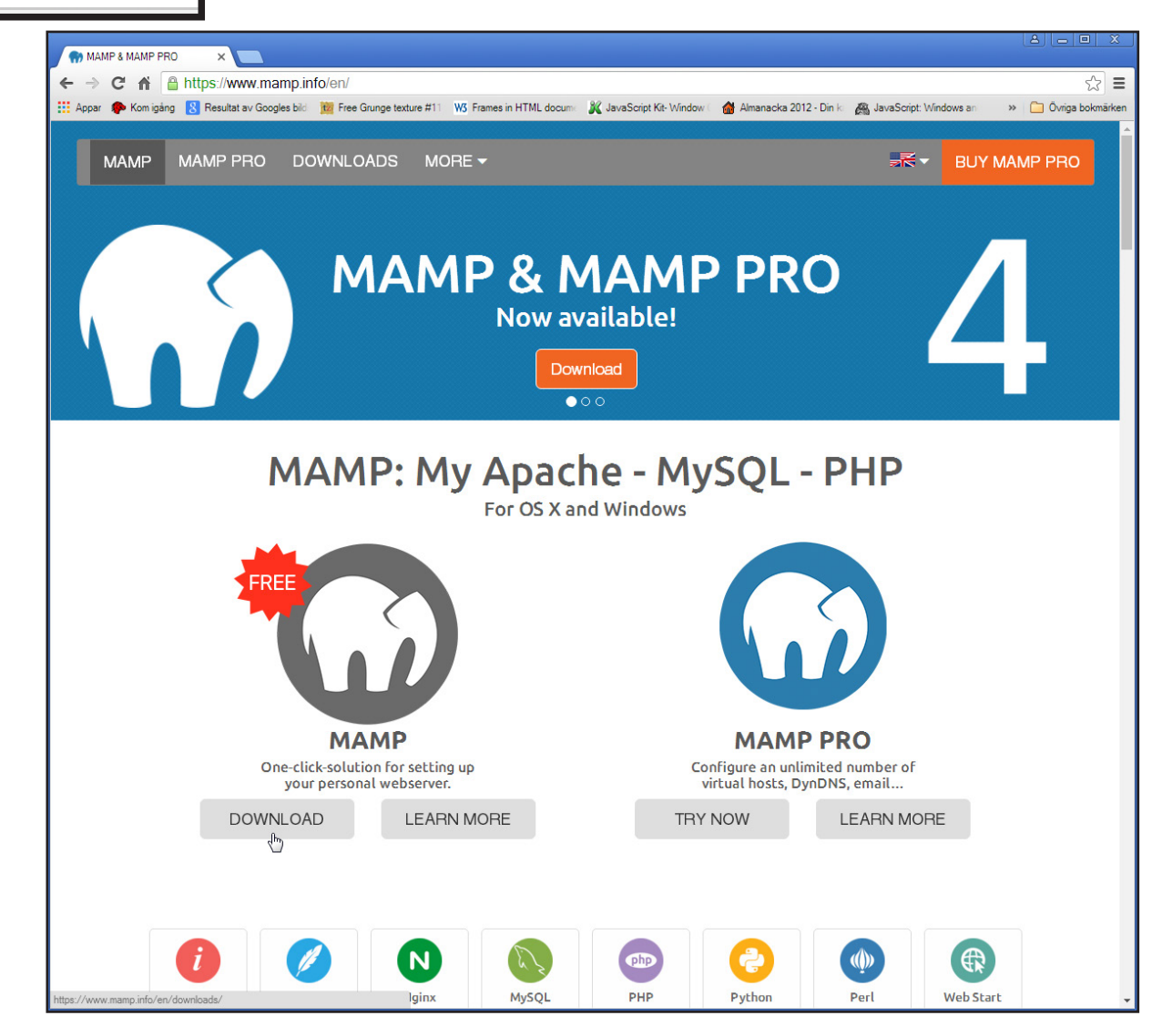

- Googla MAMP, så att du kommer hit (ovan).
- Ladda ner (Download) och klicka sedan på paketfilen, så att installationen av MAMP påbörjas och fullföljs.

# Installera MAMP & lägg till de två filerna

Öppna Utforskaren

- Hitta katalogen C://MAMP/htdocs
- Placera de två filerna (skapade med Duplicator) installer.php och den med långt krångligt filnamn (skapad samtidigt med den förra) i denna katalog.
- Starta programmet MAMP, som du just installerat.

4

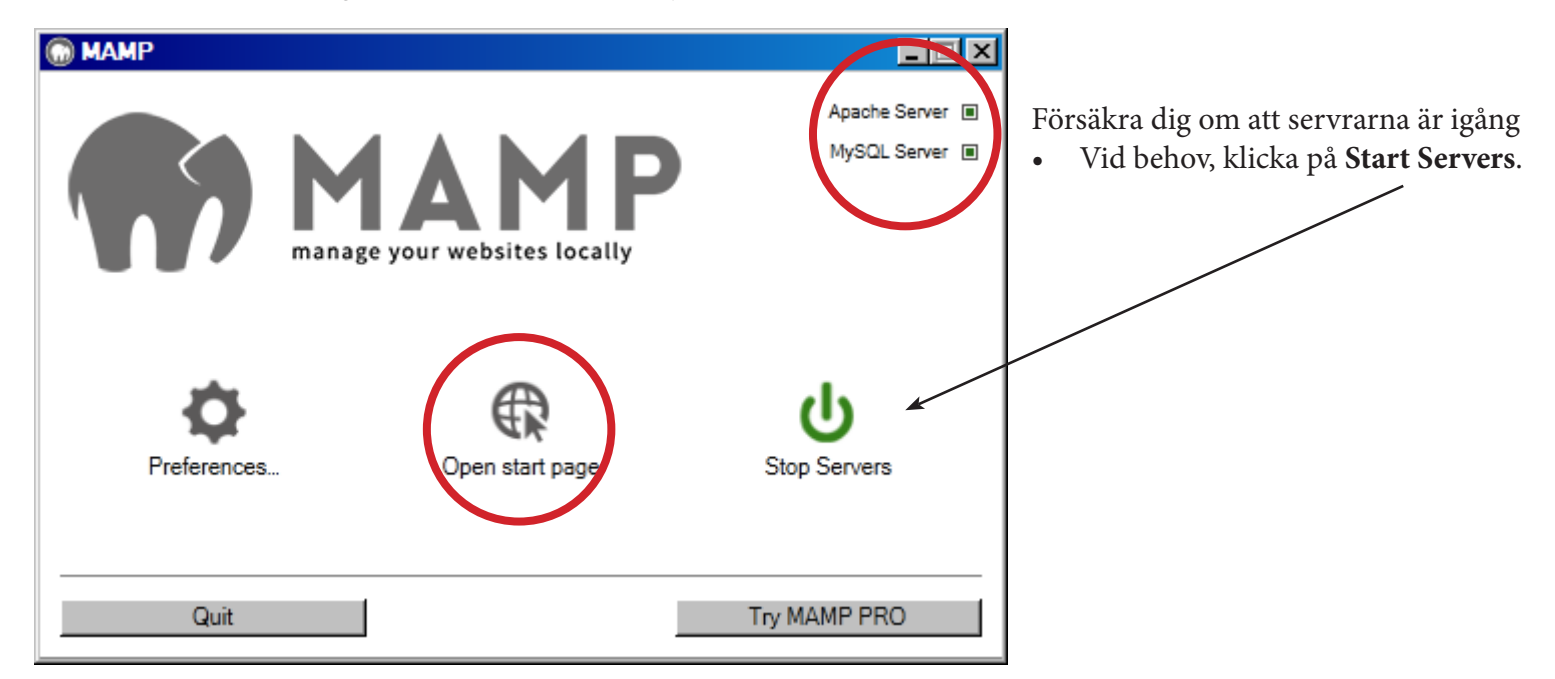

• Klicka **Open start page**.

# Påbörja installationen av din duplicerade hemsida

- Byt adressraden mot **localhost/installer.php** (ersätt "MAMP", med andra ord)
- Tryck Enter

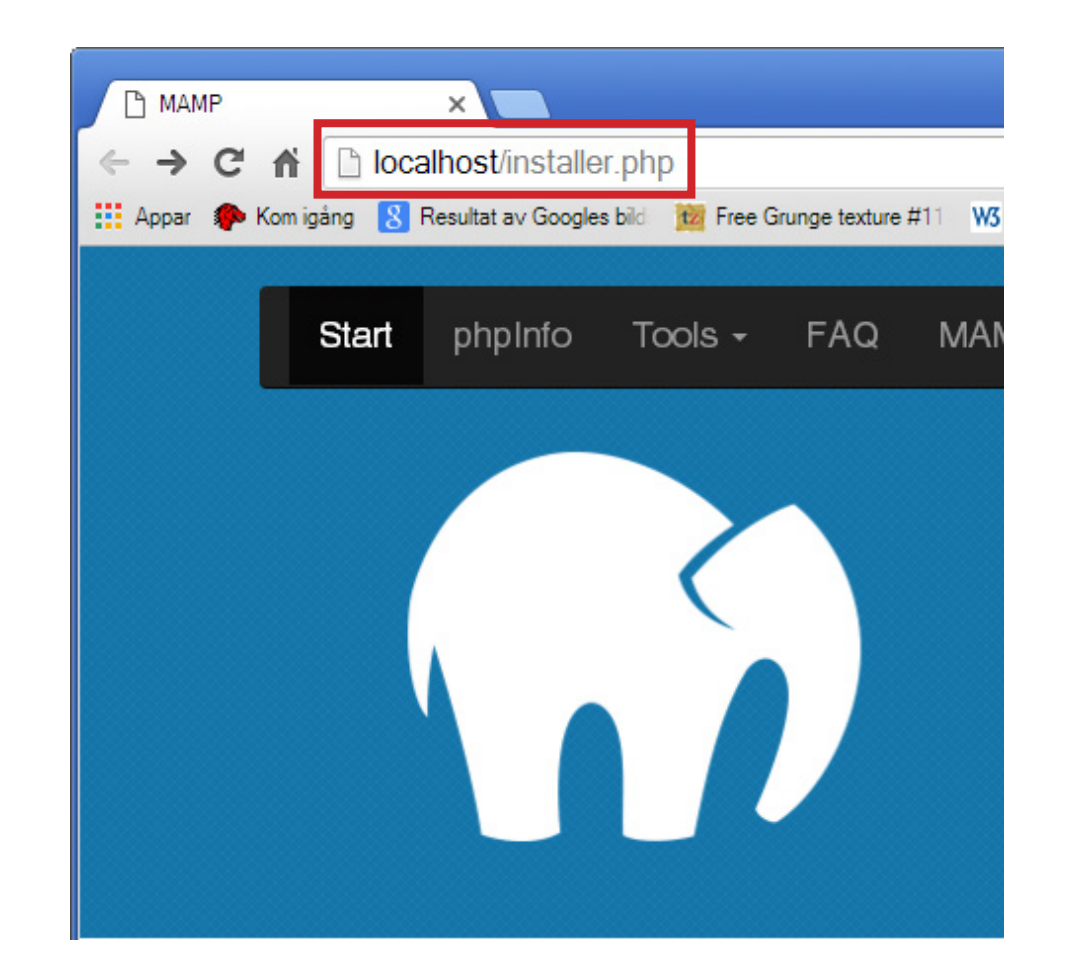

# **Utför installationen**

| Duplicat                            | or                  |          |                     | <u>version:1.3.40</u> 🔒<br><u>Help</u><br>Mode: Standard Install |
|-------------------------------------|---------------------|----------|---------------------|------------------------------------------------------------------|
| Step 2 of<br>This step will install | 4: Install Datab    | ase      |                     | <u>dup-installer-log.txt</u>                                     |
| Gör följande inställn               | ingar:              | Basic    | cPanel              |                                                                  |
| Setup                               |                     |          |                     |                                                                  |
| Action:                             | Create New Database |          |                     | ~                                                                |
| Host:                               | localhost           | Action   | Create New Database |                                                                  |
| Database:                           | wordpress           | Host     | localhost           |                                                                  |
| User:                               | root                | Database | wordpress           |                                                                  |
| Password:                           | root                | User     | root                | 2                                                                |
|                                     |                     | Password | root                |                                                                  |
| Validatio                           | n                   |          |                     | -                                                                |
|                                     |                     |          |                     | 2 Retry Test                                                     |
| • Requireme                         | ents (must pass)    |          |                     | Pass                                                             |
| • Notices (op                       | tional)             |          |                     | Good                                                             |

6

# **Fullfölj installationen**

| Requirer                                                                                            | nents: Pass +                                                                                                    |
|----------------------------------------------------------------------------------------------------|----------------------------------------------------------------------------------------------------|
| /lySQL Databa                                                                                       | se                                                                                                    |
| Action                                                                                              | <ul> <li>Create New Database</li> <li>Connect and Remove All Data</li> </ul>                                                                                                    |
| Host                                                                                                | localhost Port: 3306                                                                                                    |
| Name                                                                                                | test                                                                                                    |
| User                                                                                                | Root                                                                                                    |
| Password                                                                                            | valid database user password                                                                                                    |
|                                                                                                    | Test Connection                                                                                                    |
| leed Setup He<br>Advanced Optic                                                                     | Host: Success<br>Database: Success<br>Version: This Server: [5.5.49] Package Server: [5.5.46]<br>Hide Message                                                                                                    |
| *0                                                                                                  | reate the database and users from the installer with <u>Duplicator Prol</u> - Requires cPanel.                                                                                                    |
| WARNINGS & NO<br>Disclaimer: This<br>and files beforehai<br>enlist the guidance<br>fuction setting. | TICES<br>plugin require above average technical knowledge. Please use it at your own risk and always back up your database<br>nd using another backup system besides the Duplicator. If you're not sure about how to use this tool then please<br>e of a technical professional. <u>Always</u> test this installer in a sandbox environment before trying to deploy into a |
| I have read a<br>The remove a                                                                       | all warnings & notices<br>action will delete <u>all</u> tables and data from the database!                                                                                                    |
|                                                                                                    |                                                                                                    |

#### **Avsluta installationen**

| aphoat         | tor - Installer                 | - Online Resources -   |
|----------------|---------------------------------|------------------------|
| 1 Deploy       | y 2 Update 3 Test               | version: 1.1.16 [Help] |
| Step 2         | : Update Files & Database       | installer-log.txt      |
| Old Setti      | ngs                             |                        |
| URL            | http://pageline.se/kund/kjelles | edit                   |
| Path           | /var/www/pageline/kund/kjelles/ | edit                   |
| New Sett       | tings                           |                        |
| URL            | http://localhost/               | get                    |
| Path           | C:/MAMP/htdocs/                 |                        |
| Title          | Kielles hilverkstad             |                        |
|                |                                 |                        |
| Advance        | d Options                       |                        |
| Advance        | d Options                       |                        |
| <u>Advance</u> | d Options                       |                        |

#### Testa hemsidan

| Duplicator - Installer        |                                               | - Online Resources -   | ources - 🔻      |  |  |
|-------------------------------|-----------------------------------------------|------------------------|-----------------|--|--|
| 1 Deploy 2 Update 3 Test      |                                               | version: 1.1.16 [Help] | 6 <u>[Help]</u> |  |  |
| Step 3: Test Site             |                                               | installer-log.txt      | log.txt         |  |  |
| FINAL STEPS!                  |                                               |                        |                 |  |  |
| Save Permalinks Update        | s URL rewrite rules in .htaccess (requ        | ires login)            |                 |  |  |
| Test Site Validat             | e all pages, links images and plugins         |                        |                 |  |  |
| Security Cleanup Validat      | e installer files are removed (requires       | login)                 |                 |  |  |
| Show Report Deploy            | Errors: (8672) Update Notices: (0)            | General Notices: (0)   |                 |  |  |
|                               | Click buttons above to complete process       |                        |                 |  |  |
|                               |                                               |                        |                 |  |  |
| The .htacc                    | ess file was reset. Resave plugins that write | o this file.           |                 |  |  |
|                               | 🗆 🗆 Go Pro Today!                             |                        |                 |  |  |
|                               |                                               |                        |                 |  |  |
| Troubleshoot   FAQs   Support |                                               |                        |                 |  |  |

9

#### Så här kan den se ut

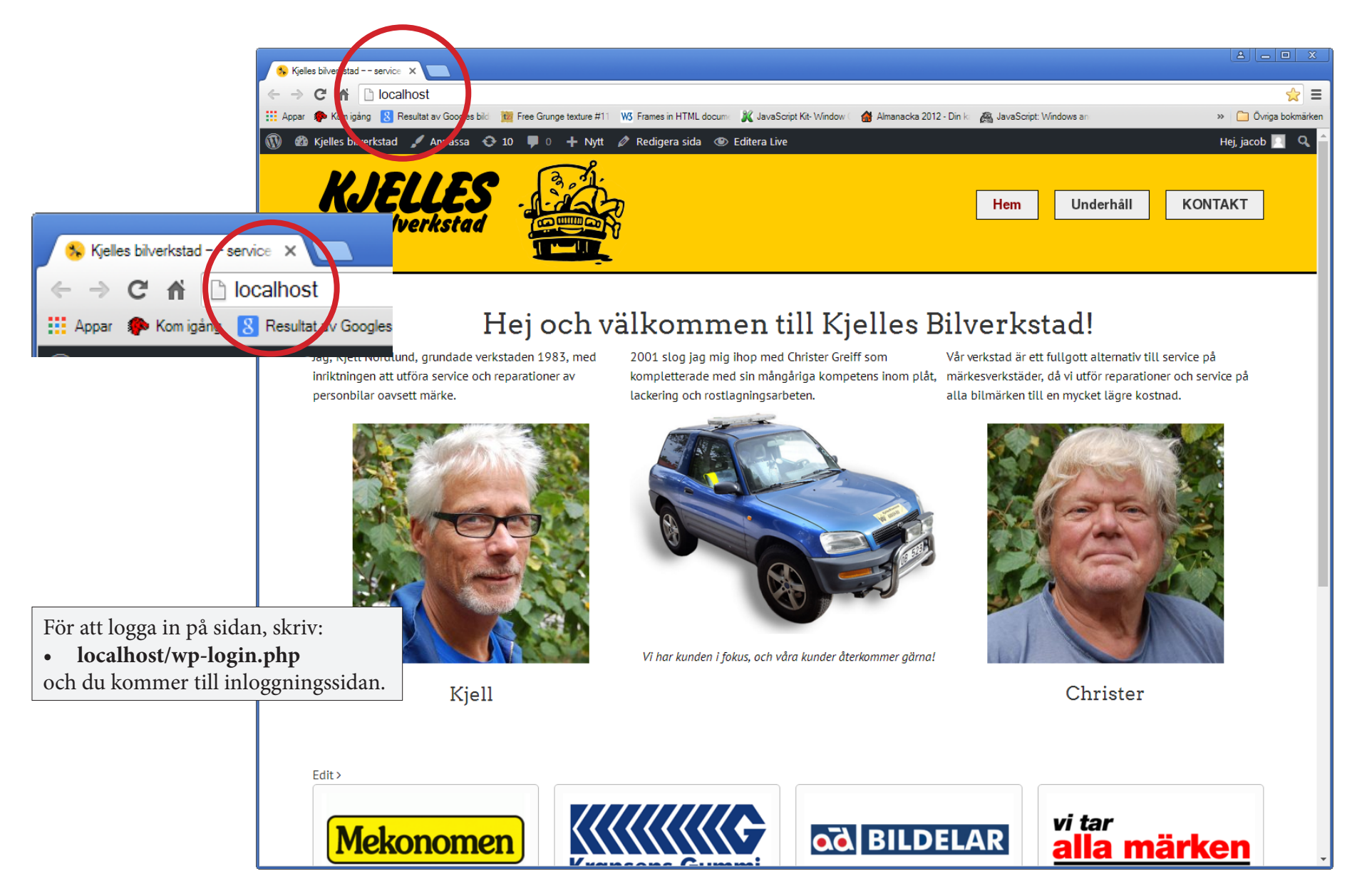